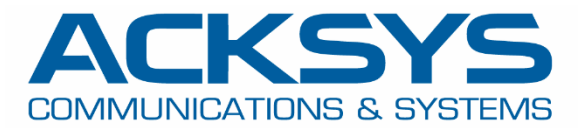

# APPLICATION NOTE

## APNUS032 How to Configure NAT Port Forwarding July 2023

Copyright © 2023 ACKSYS Communications & Systems. All rights reserved.

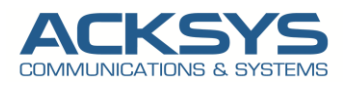

## Content

| 1. | Glossary                                                    | 3  |
|----|-------------------------------------------------------------|----|
| 2. | Introduction                                                | 3  |
| З. | Port Forwarding Configuration architecture                  | 3  |
| 4. | ACKSYS Router configuration                                 | 5  |
| (  | Configuring Network Interfaces                              | 5  |
|    | CONFIGURING SSID FOR PUBLIC NETWORK                         | 5  |
|    | PUBLIC NETWORK                                              | 6  |
|    | PRIVATE NETWORK                                             | 7  |
|    | NETWORK OVEVIEW                                             | 8  |
|    | Configuring DHCP Server on WIFI Interface (Public Network)  | 8  |
| (  | Configuring Network Zones                                   | 8  |
|    | PUBLIC ZONE                                                 | 8  |
|    | PRIVATE ZONE                                                | 9  |
| (  | Configuring Port Forwarding Rule (on Public Zone)           | 10 |
|    | NETWORK ZONE OVERVIEW                                       | 11 |
| (  | Configuring the WaveManager Server (in the private network) | 11 |
| F  | Router: WiFi Status                                         | 12 |
| 6. | TESTING                                                     | 13 |

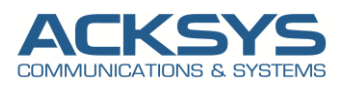

### 1. Glossary

NAT : Network Address Translation
PAT: Port Address Translation
GW: Gateway
DHCP: Dynamic Host Configuration Protocol
TCP:Transmission Control protocol
UDP:User Datagram Protocol

## 2. Introduction

All IP packets have a source IP address and a destination IP address. Typically, with NAT, packets passing from the private network to the public network will have their source address modified, while packets passing from the public network back to the private network will have their destination address modified.

The aim of this application note is to show in details the configuration steps to configure the NAT port forwarding on ACKSYS router.

## 3. Port Forwarding Configuration architecture

In this application note, we will explain in detail a practical step-by-step how to configure port forwarding on Acksys Router to reach in a private Network WaveManager Server connected on LAN Interface via Public Network.

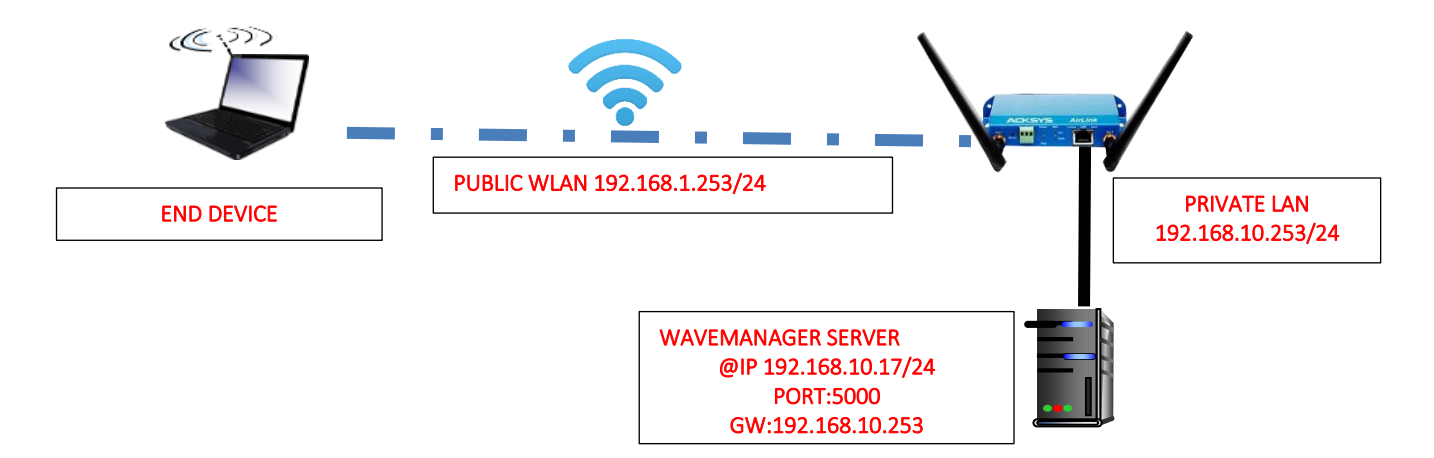

Before we begin, let's overview the configuration that we are attempting to achieve and the prerequisites that make it possible in this application note :

- AirLink or Any type of Acksys Router
- WaveManager Server connected in AirLink LAN interface
- Laptop to configure the router

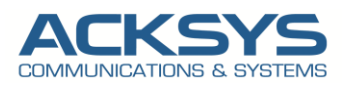

APPLICATION NOTE | APNUS032 How To Configure Port Forwarding REV01

| Networks         | Public IP: 192.168.10.253 SSID=PAT |
|------------------|------------------------------------|
|                  | Private IP: 192.168.1.253          |
| Zone/Firewall    | Public Zone with Masquerade enable |
|                  | Private Zone                       |
| WLAN DHCP server | Range 192.168.1.100 & .150         |
| WaveManager      | IP:192.168.10.17/24                |
|                  | GW:192.168.10.253                  |
|                  | Port:5000                          |

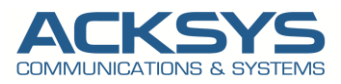

## 4. ACKSYS Router configuration

The first step is configuring the AirBox router. For this, you will need to connect a network cable between your PC and AirBox router, and then open an Internet browser. The default IP address is 192.168.1.253 reason why your PC should be configured using a static IP address in the range 192.168.1.X

#### **Configuring Network Interfaces**

If you have familiarized yourself with the configuration scheme and we can start configuring the router using instructions provided. We will create two Network called Public and Private

#### CONFIGURING SSID FOR PUBLIC NETWORK

By default the WiFI Adaptor is disabled therefore in this application note, we will create an SSID to associate to the WIFI adapter to allow end device connected on its.

In the GUI, go to Setup  $\rightarrow$  Physical Interfaces  $\rightarrow$  Click WiFI Adaptor to On

| Wi-RI INTERFACE                      |           |             |        |                               |          |                    |  |  |
|--------------------------------------|-----------|-------------|--------|-------------------------------|----------|--------------------|--|--|
| Wi-Fi 4 (802.11n) Wireless interface |           |             |        |                               |          |                    |  |  |
| <u> </u>                             | CHANNEL   | 802.11 MODE | SSID   | ROLE                          | SECURITY | ACTIONS            |  |  |
|                                      | Automatic | 802.11b+g+n | acksys | Access Point (infrastructure) | none     | Interface disabled |  |  |
|                                      |           |             |        |                               |          |                    |  |  |

• Click the "Edit" button located to the right and your SSID configuration page:

| WI-FI INTERFACE |                                |             |        |                               |          |           |  |
|-----------------|--------------------------------|-------------|--------|-------------------------------|----------|-----------|--|
| N               | /i-Fi 4 (802.11n) Wireless int | terface     |        |                               |          | <b>()</b> |  |
|                 | CHANNEL                        | 802.11 MODE | SSID   | ROLE                          | SECURITY | ACTIONS   |  |
|                 | Automatic                      | 802.11b+g+n | acksys | Access Point (infrastructure) | none     |           |  |

- Role: Access Point
- ESSID: PAT
- Network: PUBLIC
- Click on Save

#### WIRELESS SETTINGS : WIFI

| If SRCC role is selected, most of the Device Configuration is irrelevant (please refer to the pro                                       | duct user guide).                                                                                                    |
|----------------------------------------------------------------------------------------------------|----------------------------------------------------------------------------------------------------|
| DEVICE CONFIGURATION                                                                                                    |                                                                                                    |
| General Setup     a/b/g Data Rates     802.11m Mcs     Advanced Settings       802.11 mode       HT mode       Automatic channel select | 802.11b+g+n (2.4 GHz)       ✓         © Charging the mode may affect the list in the 'sub's data ratis' tab         20MHz       ✓         Q Automatic 40MHz HT mode is not compatible with AP. Ad-too. Mesh and multi-interfaces         Image: Compatible with Ad-hoo. Mesh and multi-interfaces |
| INTERFACE CONFIGURATION                                                                                                    |                                                                                                    |
| General Setup Wireless Security Advanced Settings MAC Filter Frame filters Role                                                         | Access Point (infrastructure)                                                                                                    |
| ESSID                                                                                                    | PAT                                                                                                    |
| Maximum simultaneous associations                                                                                                    | Max allowed by radio card (see documentation)  Specifies the maximum number of clients to connect                                                                                                    |
| Hide ESSID                                                                                                    | 0 In order to comply with the DFS regulation, clients might not associate if you check this option and select a DFS channel. See the user guide for more details.                                                                                                    |
| Network                                                                                                    |                                                                                                    |

• Security: No encryption (only in this note but we invite partner to set a strong password)

| NTERFACE CONFIGURATION          |                                                                |     |  |  |  |  |
|---------------------------------|----------------------------------------------------------------|-----|--|--|--|--|
| General Setup Wireless Security | Advanced Settings MAC Filter Frame filters                     |     |  |  |  |  |
| Security                        | No encryption V                                                | ]   |  |  |  |  |
|                                 | WARNING: The WEP encryption is only supported with 11abg model | le. |  |  |  |  |
|                                 |                                                                |     |  |  |  |  |

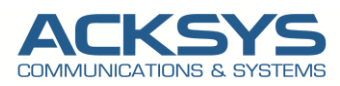

#### PUBLIC NETWORK

In the GUI, go to Setup  $\rightarrow$  Physical Interfaces  $\rightarrow$  Edit LAN Interface

|                     | SETUP  | TOOLS      | STATUS       |              |               |               |                       |             |         |
|---------------------|--------|------------|--------------|--------------|---------------|---------------|-----------------------|-------------|---------|
| PHYSICAL INTERFACES | NETWOR |            | ,            |              |               |               |                       |             |         |
| VIRTUAL INTERFACES  |        |            |              |              |               |               |                       |             |         |
| BRIDGING            | NAME   | ENABLED    | IPV6 ADDRESS | IPV6 GATEWAY | IPV4 ADDRESS  | NETMASK       | IPV4 GATEWAY (METRIC) | PERSISTENCE | ACTIONS |
| NETWORK             | lan    |            |              |              | 192.168.1.253 | 255.255.255.0 |                       | Default     | 2       |
| LAN                 |        | d network  |              |              |               |               |                       |             |         |
| VPN                 |        | Id Hetwork |              |              |               |               |                       |             |         |
| ROUTING / FIREWALL  |        |            |              |              |               |               |                       |             |         |
| SECURITY            |        |            |              |              |               |               |                       |             |         |
| QOS                 |        |            |              |              |               |               |                       |             |         |
| SERVICES            |        |            |              |              |               |               |                       |             |         |

Click the "Edit" button located to the right and let configure LAN Interface.

- General Setup
  - Network description :PUBLIC (use your custom name)
  - Protocol: Static
  - Select IPv4 Address IP family : 192.168.1.253
  - IPv4-Netmask:255.255.255.0
  - Save

#### NETWORK - LAN

| On this page you can configure the network interfaces. You can bridge several interfaces by tick          | ing the "bridge interfaces" field and tick the names of several network interfaces.                                                                |
|----------------------------------------------------------------------------------------------------|----------------------------------------------------------------------------------------------------|
| COMMON CONFIGURATION                                                                                      |                                                                                                    |
| General Setup Interfaces Settings Advanced Settings IPv6 Setup<br>Enable interface<br>Network description | UBLIC Findly name for your network                                                                                                    |
| Protocol                                                                                                  | static v                                                                                                    |
| IPv6-Address                                                                                              | CIDR-Notation: address/prefix                                                                                                    |
| Default IPv6 gateway                                                                                      |                                                                                                    |
| IPv4-Address                                                                                              | 192.168.1.253                                                                                                    |
| IPv4-Netmask                                                                                              | 255.255.255.0 🗸                                                                                                    |
| Default IPv4 gateway                                                                                      |                                                                                                    |
| Default gateway metric                                                                                    | 0 Cateway priority when several default gateways are configured; lowest is chosen. (Used only when a default gateway is defined on this interface) |
| DHS server(s)                                                                                             | You can specify multiple IPv4 DNS servers here, press enter to add a new entry. Servers entered here will override automatically assigned ones.    |

- Interface Settings
  - Bridge Interfaces: Click to enable
  - Interface: Unclick Ethernet Adapter to use WIFI adapter for public Network
  - Click Save

#### NETWORK - LAN

| On this page you can configure the network interfaces. You can bridge several interfaces by ticking the "bridge interfaces" field and tick the names of several network interfaces. |                                                                                                    |  |  |  |  |  |  |
|----------------------------------------------------------------------------------------------------|----------------------------------------------------------------------------------------------------|--|--|--|--|--|--|
| COMMON CONFIGURATION                                                                                                    |                                                                                                    |  |  |  |  |  |  |
| General Setup Interfaces Settings Advanced Settings IPv6 Setup                                                                                                    |                                                                                                    |  |  |  |  |  |  |
| Bridge interfaces                                                                                                    | 🗹 💿 creates a bridge over specified interface(s)                                                                                            |  |  |  |  |  |  |
| Enable <u>STP/RSTP</u>                                                                                                    | @ Enables the Spanning Tree Protocol on this bridge<br>WARNING: Some cautions must be taken with wireless interfaces, please see user guide |  |  |  |  |  |  |
| Enable LLDP forwarding                                                                                                    | Company the LLDP frame forwarding.                                                                                                    |  |  |  |  |  |  |
| bridge VLAN                                                                                                    | 🗌 🍘 Enable VLAN management in bridge. You must configure the bridge VLANs before enabling this option (setup->bridging)                     |  |  |  |  |  |  |
| Interface                                                                                                    | □ j] Ethernet adapter: LAN (network: PUBLIC)                                                                                                |  |  |  |  |  |  |
|                                                                                                    | 2 👷 WiFi adapter: WiFi (currently disabled) - adays (network: PUBLIC)                                                                       |  |  |  |  |  |  |
| MTU                                                                                                    | 1500                                                                                                    |  |  |  |  |  |  |
|                                                                                                    |                                                                                                    |  |  |  |  |  |  |

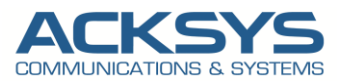

#### PRIVATE NETWORK

Click the "Add network" button to add the Private Network and let configure its.

|                     | SETUP    | TOOLS           | STATUS       |              |               |               |                       |             |         |
|---------------------|----------|-----------------|--------------|--------------|---------------|---------------|-----------------------|-------------|---------|
| PHYSICAL INTERFACES | NETWORK  |                 |              |              |               |               |                       |             |         |
| VIRTUAL INTERFACES  | NE IWORK | <b>UVERVIEW</b> |              |              |               |               |                       |             |         |
| BRIDGING            | NAME     | ENABLED         | IPV6 ADDRESS | IPV6 GATEWAY | IPV4 ADDRESS  | NET MA SK     | IPV4 GATEWAY (METRIC) | PERSISTENCE | ACTIONS |
| NETWORK             | PUBLIC   |                 |              |              | 192.168.1.253 | 255.255.255.0 |                       | Default     | 2       |
| PUBLIC              |          |                 |              |              |               |               |                       |             |         |
| VPN                 |          |                 |              |              |               |               |                       |             |         |
| ROUTING / FIREWALL  | L        |                 |              |              |               |               |                       |             |         |
| SECURITY            |          |                 |              |              |               |               |                       |             |         |
| QOS                 |          |                 |              |              |               |               |                       |             |         |
| SERVICES            |          |                 |              |              |               |               |                       |             |         |

- General Setup
  - Network description :PRIVATE (use your custom name)
  - Protocol: Static
  - Select IPv4 Address IP family : 192.168.10.253
  - IPv4-Netmask:255.255.255.0
  - Save

#### NETWORK - NET2

| On this page you can configure the network interfaces. You can bridge several interfaces by | ticking the "bridge interfaces" field and tick the names of several network interfaces.                                                               |
|---------------------------------------------------------------------------------------------|----------------------------------------------------------------------------------------------------|
| COMMON CONFIGURATION                                                                        |                                                                                                    |
| General Setup Interfaces Settings Advanced Settings IPv6 Setup                              |                                                                                                    |
| Enable interface                                                                            |                                                                                                    |
| Network description                                                                         | PRIVATE                                                                                                    |
|                                                                                             | ② Friendly name for your network                                                                                                    |
| Protocol                                                                                    | static v                                                                                                    |
| IPv6-Address                                                                                |                                                                                                    |
|                                                                                             | <ul> <li><u>CIDR-Notation: address/prefix</u></li> </ul>                                                                                              |
| Default IPv6 gateway                                                                        |                                                                                                    |
| IPv4-Address                                                                                | 192.168.10.253                                                                                                    |
| IPv4-Netmask                                                                                | 255.255.255.0 🗸                                                                                                    |
| Default <u>IPv4</u> gateway                                                                 |                                                                                                    |
| Default gateway metric                                                                      | 0                                                                                                    |
|                                                                                             | ② Gateway priority when several default gateways are configured, lowest is chosen.<br>(Used only when a default gateway is defined on this interface) |
| <u>DNS</u> server(s)                                                                        | You can specify multiple IPv4 DNS servers here, press enter to add a new entry. Servers entered here will override automatically assigned ones.       |
|                                                                                             |                                                                                                    |

- Interface Settings
  - Bridge Interfaces: unclick to disable
  - Interface: Click Ethernet Adapter to use LAN adapter for private Network
  - Click Save

#### NETWORK - NET2

| On this page you can configure the network interfaces. You can bridge several interfaces by ticking the "bridge interfaces" field and tick the names of several network interfaces. |                                                                                 |  |  |  |  |  |
|----------------------------------------------------------------------------------------------------|---------------------------------------------------------------------------------|--|--|--|--|--|
| COMMON CONFIGURATION                                                                                                    | Common configuration                                                            |  |  |  |  |  |
| General Setup     Interfaces Settings     Advanced Settings     IPv6 Setup       Bridge interfaces     Image over specified interface(s)                                            |                                                                                 |  |  |  |  |  |
| Interface                                                                                                    | Ethernet adapter: LAN                                                           |  |  |  |  |  |
| мти                                                                                                    | C grown Pr adapter. WP1 (currently disabled) - adays (network: PUBLIC)<br>[1500 |  |  |  |  |  |

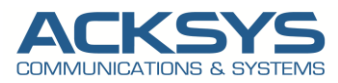

#### NETWORK OVEVIEW

Let have an overview on Network created for Private and Public.

| NAME    | ENABLED     | IPV6 ADDRESS | IPV6 GATEWAY | IPV4 ADDRESS   | NETMASK       | IPV4 GATEWAY (METRIC) | PERSISTENCE | ACTIONS |  |
|---------|-------------|--------------|--------------|----------------|---------------|-----------------------|-------------|---------|--|
| PUBLIC  |             |              |              | 192.168.1.253  | 255.255.255.0 |                       | Default     | 2 🗶     |  |
| PRIVATE |             |              |              | 192.168.10.253 | 255.255.255.0 |                       | Default     | 2 🗶     |  |
| Add net | Add network |              |              |                |               |                       |             |         |  |

#### Configuring DHCP Server on WIFI Interface (Public Network)

By default, the DHCP server is disable and to allow end devices to receive IP address, we will configure the DHCP server with the default following information:

In GUI and go to Setup  $\rightarrow$  Services  $\rightarrow$ DHCP/DNS RELAY

- LAN Interface is enable DHCP
- Select DHCP service: DHCP server
- Save and Apply

#### DHCP / DNS RELAY

| Static leases are used to assign fixed IP addresses and symbolic hostnames to DHCP clients. They are also required for non-dynamic interface configurations where only hosts with a corresponding lease are served. |                                                            |  |  |  |  |  |  |  |  |
|----------------------------------------------------------------------------------------------------|------------------------------------------------------------|--|--|--|--|--|--|--|--|
| INTERFACE SETTINGS : PUBLIC                                                                                                    |                                                            |  |  |  |  |  |  |  |  |
| General Setup Advanced Settings                                                                                                    |                                                            |  |  |  |  |  |  |  |  |
| Ignore interface                                                                                                    | 0 Disable DHCP for this interface.                         |  |  |  |  |  |  |  |  |
| Select DHCP service                                                                                                    | DHCP server v                                              |  |  |  |  |  |  |  |  |
| DHCP pool first address                                                                                                    | 100                                                        |  |  |  |  |  |  |  |  |
|                                                                                                    | Coverst leased address as offset from the network address. |  |  |  |  |  |  |  |  |
| DHCP pool size                                                                                                    | 150                                                        |  |  |  |  |  |  |  |  |
|                                                                                                    | Maximum number of leased addresses.                        |  |  |  |  |  |  |  |  |
| Lease time                                                                                                    | 12h                                                        |  |  |  |  |  |  |  |  |
|                                                                                                    | Expiry time of leased addresses, minimum is 2 Minutes (a). |  |  |  |  |  |  |  |  |
|                                                                                                    |                                                            |  |  |  |  |  |  |  |  |

#### **Configuring Network Zones**

In this section, we will create 2 Network Zones (PUBLIC and PRIVATE) mapping the both Networks created already created.

#### PUBLIC ZONE

📋 🛛 Add zone

In the GUI, go to Setup  $\rightarrow$  Routing /Firewall  $\rightarrow$  Network Zones  $\rightarrow$  click on Add Zone to create the Two Network Zone

IP MASQUERADING

LOCAL SERVICES

## NETWORK ZONES OVERVIEW NAME COVERED NETWORKS FORWARD TO DESTINATION ZONE

As soon as clicking in Add zone, we will be redirected to the network zone configuration

- General Setup
  - Name: PUBLIC (use your custom name)
  - IP Masquerading: Enable
  - Covered Networks: PUBLIC
  - Save

ACTIONS

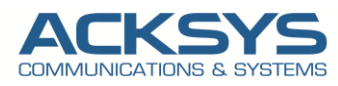

#### NETWORK ZONES - ZONE SETTINGS

| ZONE "ZONE_1"                                                                 |                                                                                                    |
|-------------------------------------------------------------------------------|----------------------------------------------------------------------------------------------------|
| This section defines common properties of "zone_1".                           |                                                                                                    |
| Covered networks specifies which available networks are members of this zone. |                                                                                                    |
| General Settings Advanced Settings                                            |                                                                                                    |
| Name                                                                          | PUBLIC                                                                                                    |
| Enable IP Masquerading                                                        | Image: Image: |
|                                                                               | Warning: if using VRRP, the NATed network must be set to protocol NONE                                                                                                    |
| MSS clamping                                                                  |                                                                                                    |
| Default acceptance policy for local services                                  | All enabled V                                                                                                    |
|                                                                               | You can restrict or open the local services in the firewall section below                                                                                                    |
| Covered networks                                                              | PUBLIC:                                                                                                    |
|                                                                               | PRIVATE:                                                                                                    |
|                                                                               |                                                                                                    |

#### PRIVATE ZONE

In the GUI, go to Setup  $\rightarrow$  Routing /Firewall  $\rightarrow$  Network Zones  $\rightarrow$  click on Add Zone to create the Private Network Zone

| SETUP   | TOOLS                 | STATUS           |                             |                  |                |         |  |  |  |  |  |  |  |
|---------|-----------------------|------------------|-----------------------------|------------------|----------------|---------|--|--|--|--|--|--|--|
| NETWORK | ETWORK ZONES OVERVIEW |                  |                             |                  |                |         |  |  |  |  |  |  |  |
| NAME    |                       | COVERED NETWORKS | FORWARD TO DESTINATION ZONE | IP MA SQUERADING | LOCAL SERVICES | ACTIONS |  |  |  |  |  |  |  |
| PUBLIC  |                       | "PUBLIC"         |                             |                  | All enabled    | 2 🗶     |  |  |  |  |  |  |  |
| 📩 Add   | zone                  |                  |                             |                  |                |         |  |  |  |  |  |  |  |

As soon as clicking in Add zone, we will be redirected to the network zone configuration

- General Setup
  - Name: PRIVATE (use your custom name)
  - IP Masquerading: Disable
  - Covered Networks: PRIVATE
- Inter-Zone Forwarding
  - Allow forwarding to destination zones: PUBLIC
  - Save

#### **NETWORK ZONES - ZONE SETTINGS**

| ZONE "PRIVATE"                                                                                                    |                                                                                                    |
|----------------------------------------------------------------------------------------------------|----------------------------------------------------------------------------------------------------|
| This section defines common properties of "PRIVATE".<br>Covered networks specifies which available networks are members of this zone.                                                                                                    |                                                                                                    |
| General Settings Advanced Settings                                                                                                    |                                                                                                    |
| Name                                                                                                    | PRIVATE                                                                                                    |
| Enable IP Masquerading                                                                                                    | (2) Only on public zones. Use for NAT/PAT routing Warning: if using VRRP, the NATed network must be set to protocol NONE       |
| MSS clamping                                                                                                    |                                                                                                    |
| Default acceptance policy for local services                                                                                                    | All enabled  V You can restrict or open the local services in the firewall section below                                       |
| Covered networks                                                                                                    | DUBLIC: 100                                                                                                    |
|                                                                                                    | PRIVATE: 🔎                                                                                                    |
|                                                                                                    |                                                                                                    |
| INTER-ZONE FORWARDING                                                                                                    |                                                                                                    |
| Use this section only if IP Masquerading is disabled on this zone.<br>The options below control the forwarding policies between this zone (%s) and other<br>from lan to wan does <i>not</i> imply a permission to forward from wan to lan as well. | er zones. Destination zones cover forwarded traffic originating from %q. The forwarding rule is unidirectional, e.g. a forward |
| Allow forwarding to destination zones:                                                                                                    | PUBLIC PUBLIC:                                                                                                    |
|                                                                                                    |                                                                                                    |

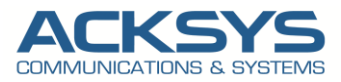

#### Configuring Port Forwarding Rule (on Public Zone)

In the GUI, go to Setup  $\rightarrow$  Routing /Firewall  $\rightarrow$  Network Zones  $\rightarrow$  Edit Public Zone et create the new rule below:

| TRAFFI            | TRAFFIC FORWARD                                                                                                    |                    |                     |                |                  |                  |                |      |   |  |  |  |
|-------------------|----------------------------------------------------------------------------------------------------|--------------------|---------------------|----------------|------------------|------------------|----------------|------|---|--|--|--|
| Use th<br>This se | Use this section only if IP Masquerading is enabled on this zone.<br>This section allow to redirect the input traffic on this zone to a device on other zone |                    |                     |                |                  |                  |                |      |   |  |  |  |
| SOUR              | OURCE ZONE NAME SOURCE IP                                                                                                    |                    |                     | FRAME PROTOCOL | PUBLIC PORT      | PRIVATE PORT     | DESTINATION IP | SORT |   |  |  |  |
|                   |                                                                                                    |                    | Blank any ip source |                | Blank, all ports | Blank, all ports |                |      |   |  |  |  |
| PU                | IBLIC                                                                                                    | WaveManager_Access | any                 | tcp & udp 🛛 🗸  | 5000             | 5000             | 192.168.10.17  | ÷ *  | × |  |  |  |
|                   | Add                                                                                                    |                    |                     |                |                  |                  |                |      |   |  |  |  |

The rule above redirects all PUBLIC tcp/udp incoming traffic from the router on port 5000 via WIFI connection to private port 5000 on the IP 192.168.10.17, i.e. port 5000 on the WaveManager Server.

| Field Name         | Value              | Description                                                                      |
|--------------------|--------------------|----------------------------------------------------------------------------------|
| Source Zone        | Public             | Your custom zone name covered the network                                        |
| Name               | WaveManager Access | Name of your custom                                                              |
| Source IP          | Any                | The network/mask or the source IP address                                        |
| Frame Protocol     | TCP&UDP            | Type of protocol of incoming packet                                              |
| Public port        | 5000               | Traffic will be forwarded from this port on the Public                           |
| (destination port) |                    | Network                                                                          |
| Private port       | 5000               | The rule will redirect the traffic to this port on the                           |
| (destination port) |                    | internal machine                                                                 |
| Destination IP     | 192.168.10.17      | The IP address of the WaveManager that hosts want to access from the Public Zone |

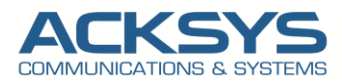

#### NETWORK ZONE OVERVIEW

We have now created the two network zones , private and Public to manage network traffic through the router.

| SETUP TO               | OLS STATUS       |                             |                  |                |            |  |  |  |  |  |  |  |
|------------------------|------------------|-----------------------------|------------------|----------------|------------|--|--|--|--|--|--|--|
| IETWORK ZONES OVERVIEW |                  |                             |                  |                |            |  |  |  |  |  |  |  |
| NAME                   | COVERED NETWORKS | FORWARD TO DESTINATION ZONE | IP MA SQUERADING | LOCAL SERVICES | ACTIONS    |  |  |  |  |  |  |  |
| PUBLIC                 | "PUBLIC"         |                             |                  | All enabled    | <b>Z</b> × |  |  |  |  |  |  |  |
| PRIVATE                | "PRIVATE"        | PUBLIC                      |                  | All enabled    | 2 🗙        |  |  |  |  |  |  |  |
| Add zone               |                  |                             |                  |                |            |  |  |  |  |  |  |  |

Now, we must Apply and Save button to restart the router for the configuration to be effective. The final step is to connect WaveManager Server to the Acksys Router using an Ethernet cable.

#### Configuring the WaveManager Server (in the private network)

The last step is to configure the WaveManager Server. This application note will not enter in detail regarding the steps to be installed and configure WaveManager server. However, below is a screenshot of the configuration of the WaveManager in local address: http://localhost:5000

| $\leftarrow$ | ightarrow G                             | 🔿 🗅 localh | ost:5000      |              |                           |              |            |                  | 90 %                         | *              | ⊘ එ =               |
|--------------|-----------------------------------------|------------|---------------|--------------|---------------------------|--------------|------------|------------------|------------------------------|----------------|---------------------|
| Wm           |                                         | =          |               |              |                           |              |            |                  |                              | New 170 & All  | support 🧯           |
| <b></b>      | Products view Dashboards                |            | *             | New<br>0     | On line<br>0              | New 0        | configura  | Warning sta<br>4 | ate                          | Unreachable    |                     |
| ÷            | Ref. configurations<br>Remote discovery | Select Al  | I ≁ - Model • | · []         | Q State : Warning state X |              |            |                  | 50 per page ▼ 0 - 4 /4 《 〈 > |                |                     |
|              |                                         |            | Group         | Model        | Serial                    | Product Id   | Firmware   | Version          | IP Address                   | Description    | Roles               |
|              |                                         | • \land    |               | 490-8925     | 16206020                  | 0000116F7FD2 | E2148.AC.1 | 4.18.0.1         | 192.168.10.11                | AGV1           | 'A' 1               |
|              |                                         | • \land    | Depot AP      | RailBox/22AY | 16207016                  | 0000116F8CE8 | E2148.AC.1 | 4.18.4.1         | 192.168.10.111               | AP R&D         | 'A' 1               |
|              |                                         | • \land    |               | RailBox/DDA0 | 22135002                  | 00001178C2DD | E2148.AC.2 | 4.22.0.1@RC5     | 192.168.20.27                | User-definable |                     |
|              |                                         | • 🐟        |               | AirLink      | 17135049                  | 0000198D5219 | E2148.AC.1 | 4.18.1.1         | 192.168.1.59                 | salledereunion | ' <del>'</del> A' 1 |

In summary, the WaveManager Server listened by default on port 5000 and it is installed on a Windows 10 Laptop with the below network parameters:

- IP Address: Fixed IP address (DHCP disabled) 192.168.10.17
- Netmask 255.255.255.0.
- Gateway: The Acksys LAN IP address 192.168.10.253
- WaveManager Listen Port: 5000

Finally, the web port has been chosen as TCP 5000 for simplicity (this way, via port 80 the Acksys Router configuration can be accessed remotely, and via port 5000 the IP WaveManager can be accessed).

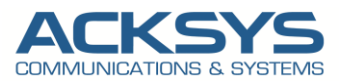

#### Router: WiFi Status

First of all let test a wireless connection with an end device to the AP with the SSID named PAT before checking the redirection rule. Windows In GUI and go to **Status**  $\rightarrow$  **Wireless** to verify if WIFI clients is connected to the routeur.

| ○          2         192.168.1.253/cgi-bin/guiweb/;stok=af0649db9ef532404da0c363c67d7538/status/wireless/         90 |                                               |                        |             |                |                   |    |          |         |              |   |  |
|----------------------------------------------------------------------------------------------------|-----------------------------------------------|------------------------|-------------|----------------|-------------------|----|----------|---------|--------------|---|--|
|                                                                                                    | Wireless just became easier<br>AirLink series |                        |             |                |                   |    |          |         |              |   |  |
|                                                                                                    | SETUP                                         | TOOLS STAT             | JS          |                |                   |    |          |         |              |   |  |
| DEVICE INFO<br>NETWORK                                                                                               | ASSOCIA                                       | TED STATIONS           |             |                |                   |    |          |         |              |   |  |
| WIRELESS                                                                                                    | ASSOCIATE                                     | D STATIONS RESULTS : 1 |             |                |                   |    |          |         |              |   |  |
| ASSOC STATIONS<br>CHANNEL STATUS<br>MESH SURVEY                                                                      | GRAPH                                         | RADIO                  | NAME / SSID | MODE - ·       | MAC               |    | SIGNAL O |         | SIGNAL/NOISE | θ |  |
| SERVICES STATUS<br>SITE SURVEY<br>SRCC STATUS                                                                        | îlî                                           | WIFI                   | PAT         | Infrastructure | 28:6B:35:92:66:39 | 11 | -58 dBm  | -95 dBm | 37 dB        |   |  |

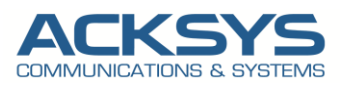

## 6. **TESTING**

The final step is to connect the laptop end device on the public zone to the WaveManager Server which is installed on the private zone.

If you've followed all the steps presented above, your configuration should be finished. But as with any other configuration, it is always wise to test the setup in order to make sure that it works properly In order to check that we have correctly configured everything.

To confirm that port forwarding is working properly, we should be able to access the Wavemanager through the router **public IP: public port**:

We will then be redirected to WaveManager login page with <u>http:192.168.1.253:5000</u>. (192.168.1.253 is the Router public IP).

|          | anager          |                     |
|----------|-----------------|---------------------|
| 1        |                 |                     |
| LOGIN    | 1               |                     |
| Username | <b>.</b>        |                     |
| Password |                 |                     |
|          | _               |                     |
| Login    |                 |                     |
|          | WaveMa<br>Login | WaveManager   Login |

As seen the port forwarding works as expected with the public IP with the public port configured in Routing/Firewall section.

| $\leftarrow$ | G (             | 192.168  | <b>3.10.253</b> :5000 |            |         |                    |              |                  |          |                    |                  | ତ ମ :                      |
|--------------|-----------------|----------|-----------------------|------------|---------|--------------------|--------------|------------------|----------|--------------------|------------------|----------------------------|
| WM           |                 | =        |                       |            |         |                    |              |                  |          | 0                  | 单 👶 All attisoft | attisoft 🧯                 |
|              | Products view   |          |                       | New        |         | On line            |              | New config       | War      | ning st            | Unreachable      |                            |
| ¢            | Dashboard       |          |                       | 0          |         | 0                  |              | 0                | 1        |                    | 0                |                            |
| ٢            | Configuration   | <i>k</i> | Model -               |            |         | 0                  |              |                  | 5        | 0 per page 🔻 0 - 1 | 11 11 1 2 3      | » <b></b>                  |
| ŝ            | Dist. discovery | -        | Woder                 |            |         | ~                  |              |                  |          | o per page         | // ````          | //                         |
|              |                 |          | Group                 | Model      |         | Serial             | Product ID   | Firmware         | Version  | IP Address         | Description      | Role                       |
|              |                 | • 🐟      |                       | $\searrow$ | AirLink | 18045278           | 0000198C82D3 | E2148.AC.1       | 4.16.9.1 | 192.168.10.253     | User-definable   | ' <del>'</del> A' <b>1</b> |
|              |                 |          |                       |            |         |                    |              |                  |          |                    |                  |                            |
|              |                 |          |                       |            | Suppor  | rt : <u>https:</u> | //support.   | <u>acksys.fr</u> |          |                    |                  |                            |